## **Anleitung E-Learning** Theorieausbildung

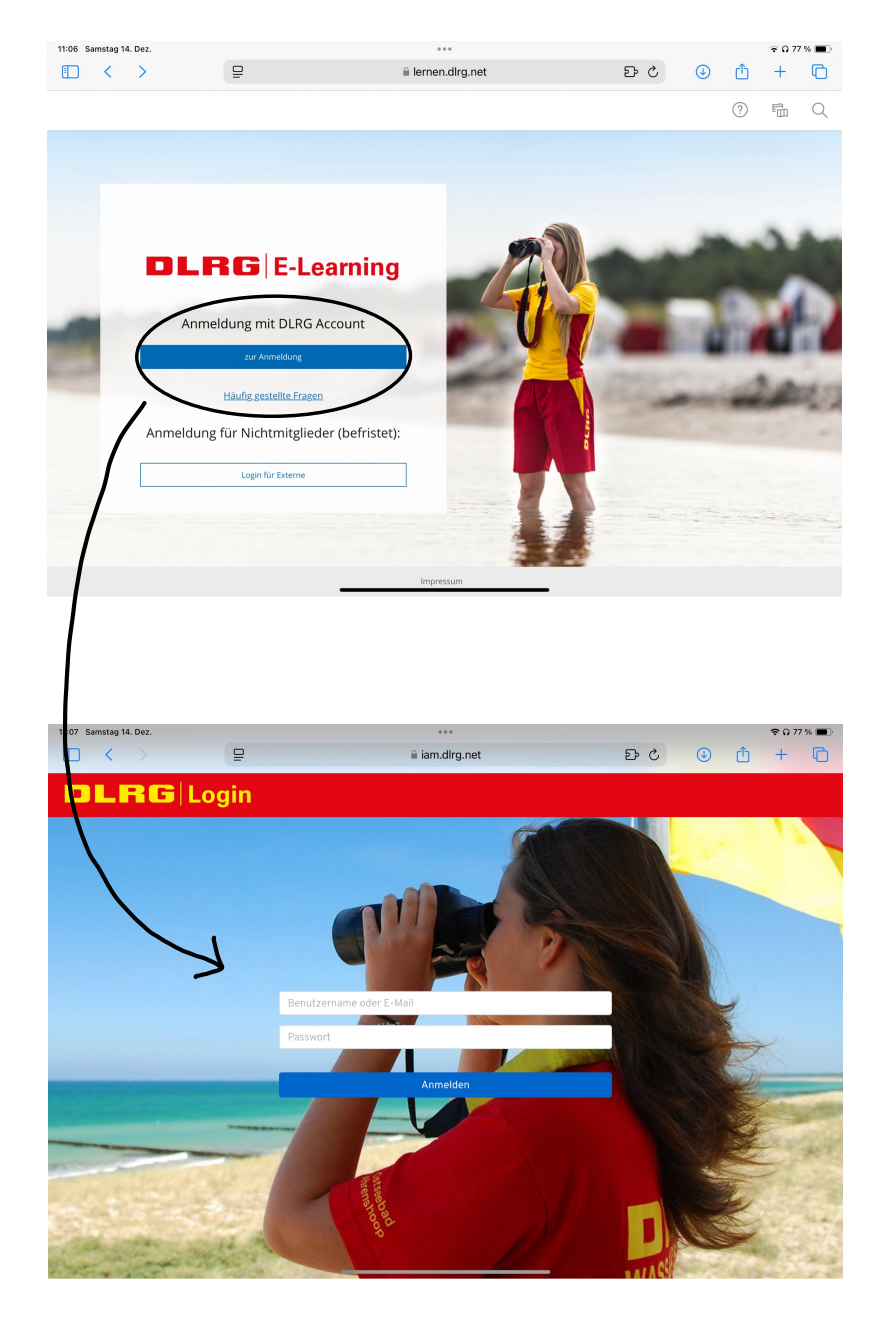

## Bitte öffne den Link der DLRG E-Learning Plattform ILIAS hier.

https://lernen.dlrg.net/login.php? client\_id=dlrg&cmd=force\_login&lang=

Melde dich mit deinem DLRG ISC Account an, wenn du keinen hast erstelle dir hier einen.

https://dlrg.net

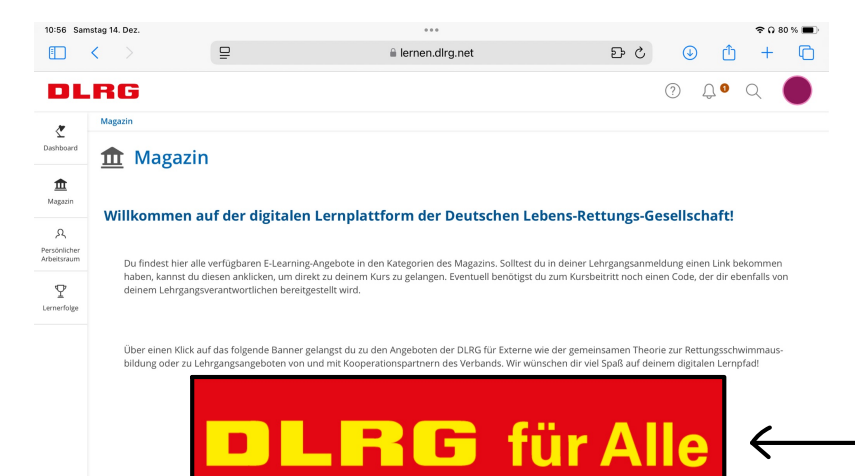

Die Lernangebote für Mitglieder fin

Nachdem du ein paar Informationen zu deiner Person eingeben hast, öffnet sich dieses Fenster.

Klicke bitte auf "DLRG für alle" um zu den Kursen zu gelangen.

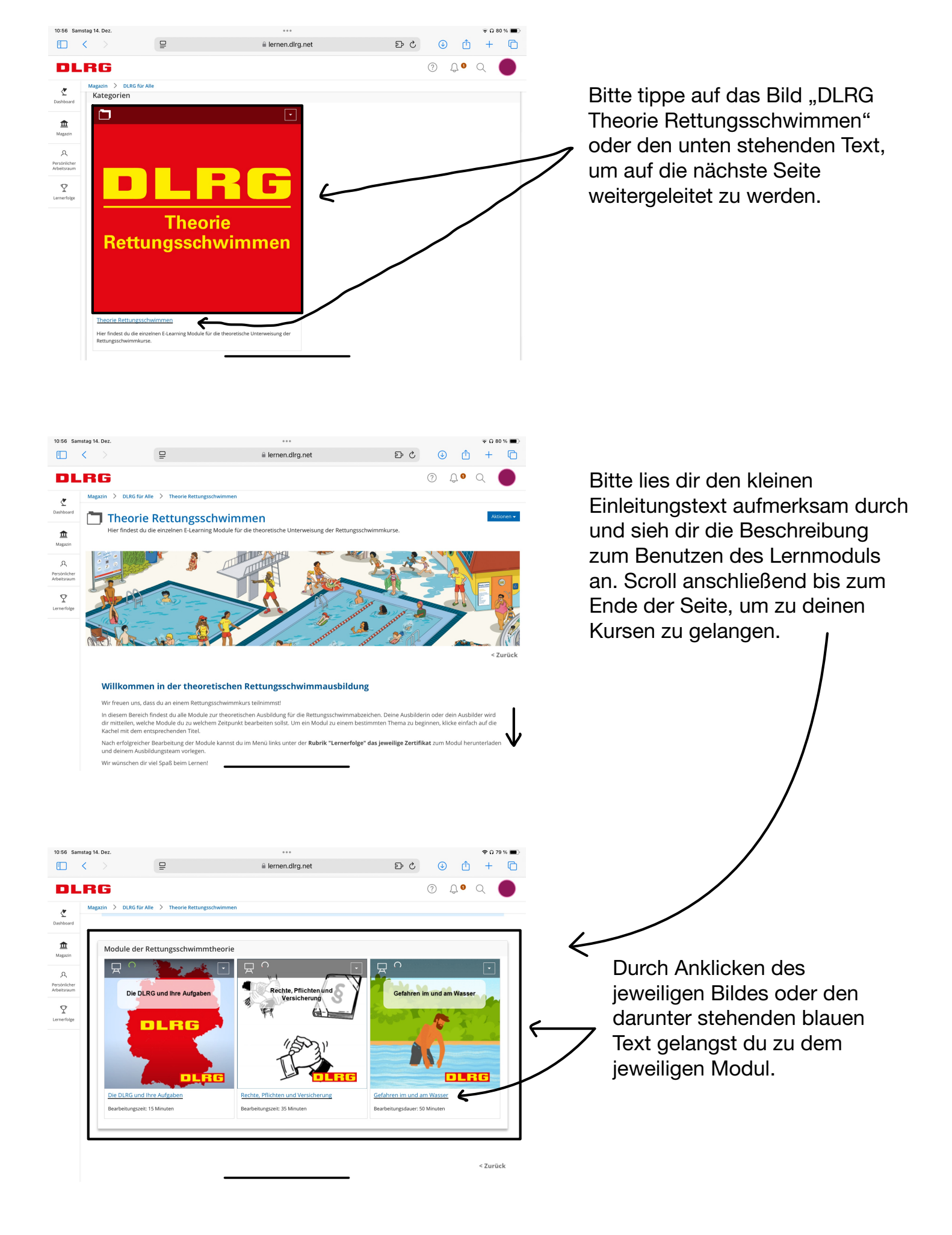

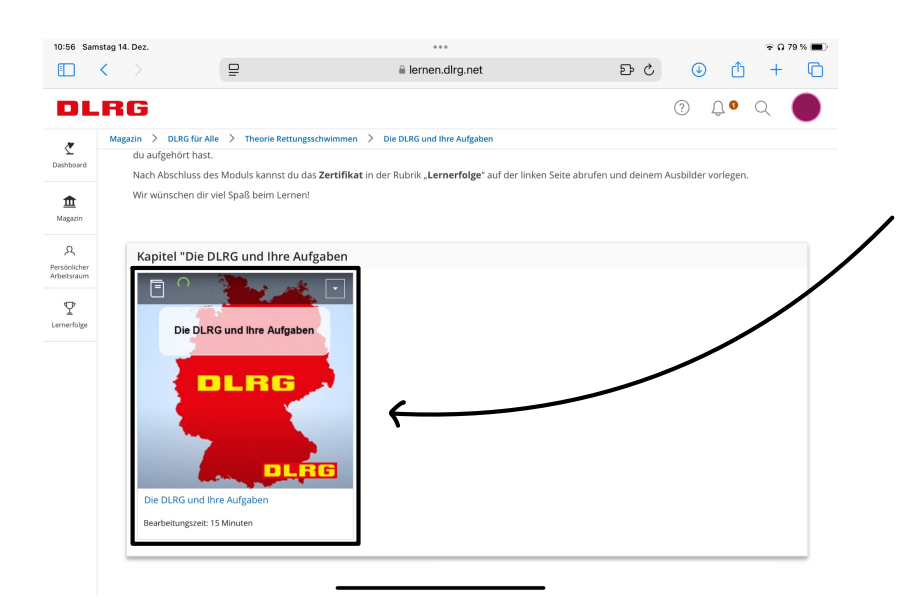

## Klicke noch einmal auf den von dir gewählten Kurs um ihn zu starten.

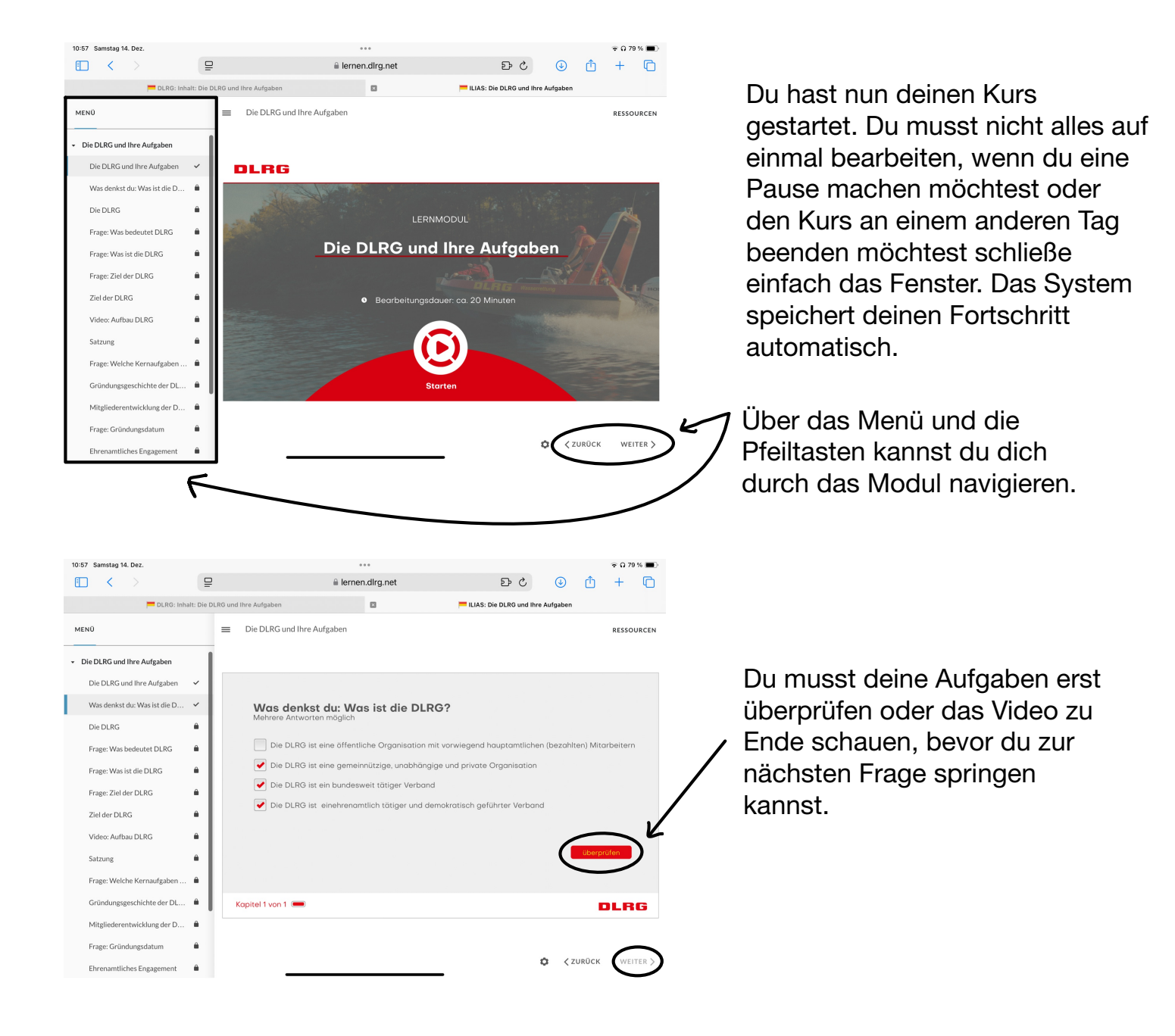

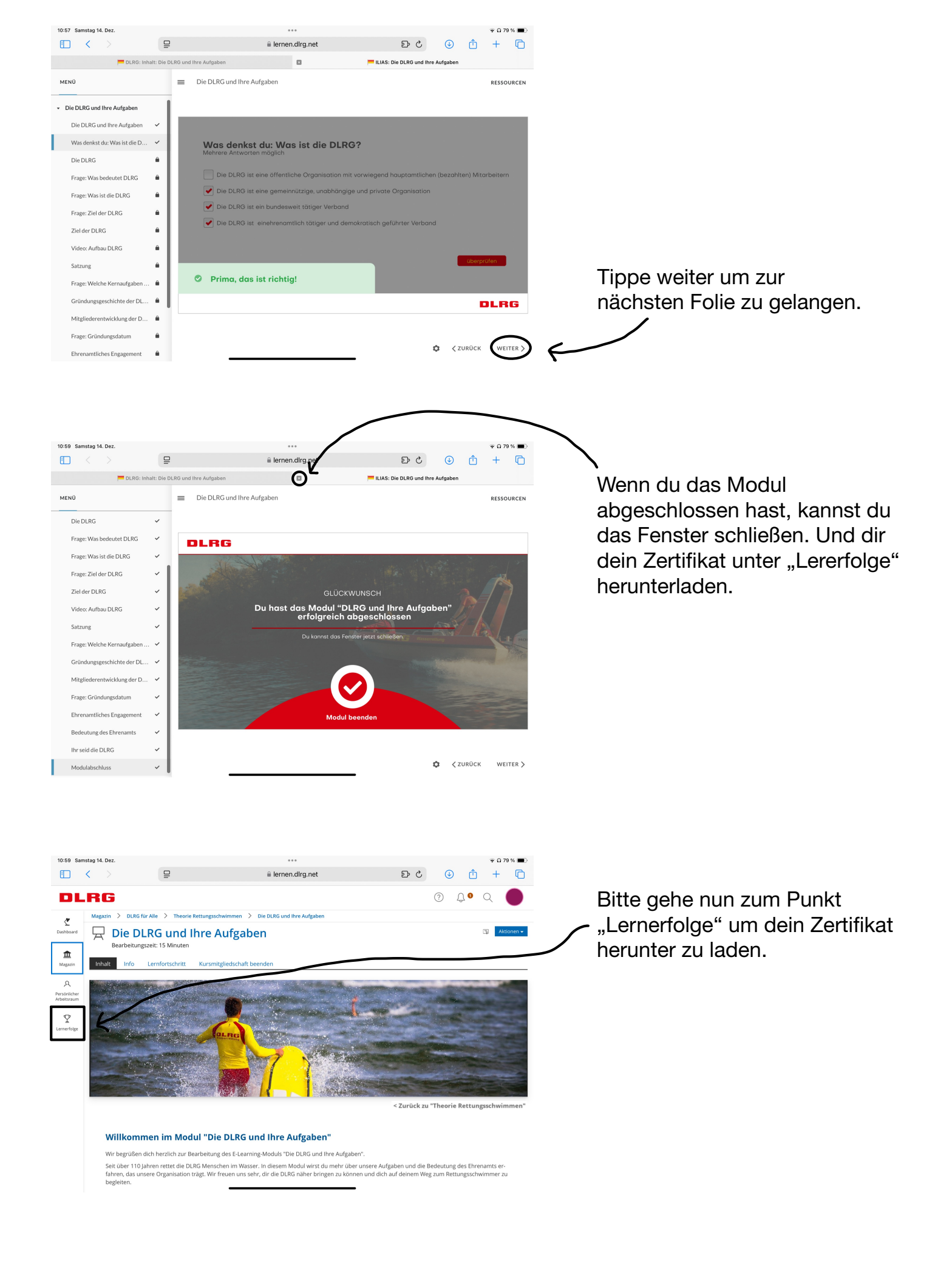

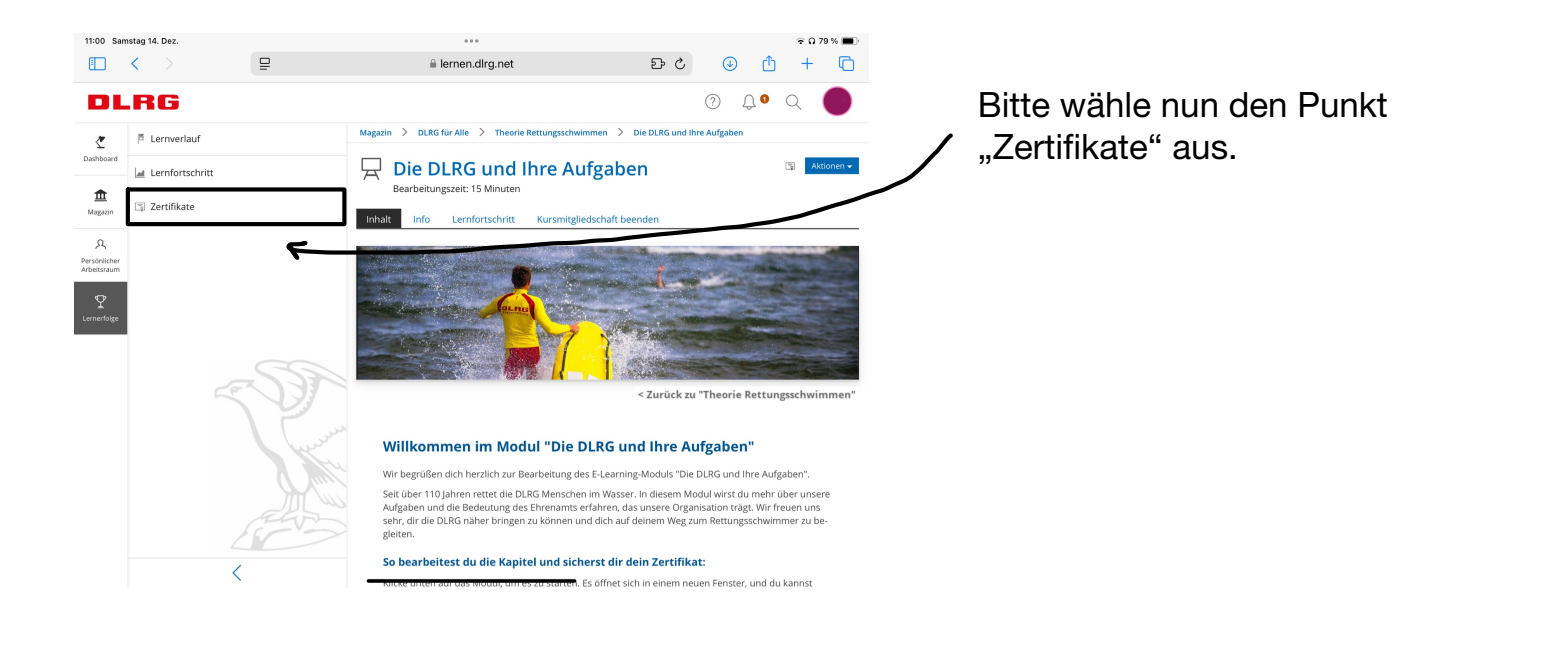

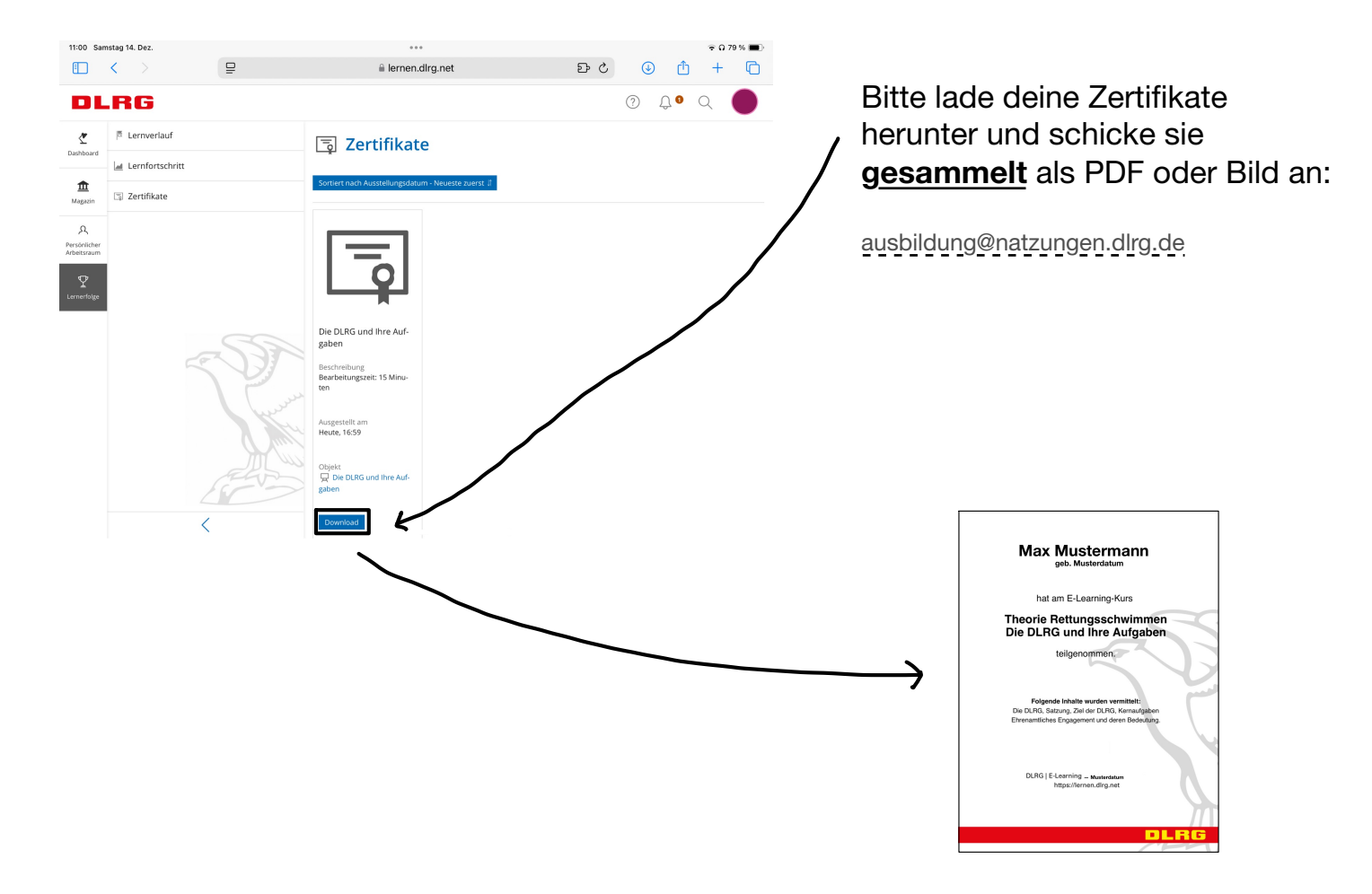